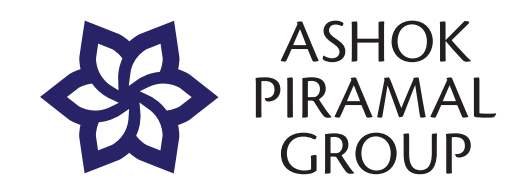

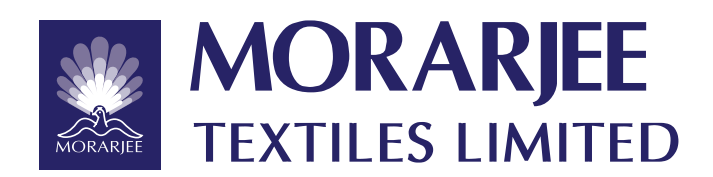

28th Annual Report 2022-2023

## Corporate Information

#### **BOARD OF DIRECTORS**

Ms. Urvi A. Piramal, Chairperson Mr. Harshvardhan A. Piramal, Executive Vice Chairman Mr. Amresh Narayan, Whole time director & CEO \*Mr. Mahesh S. Gupta, Non-Executive Director Lt. Gen. A. K. Singh (Retd.), Independent Director Ms. Alpana Chinai, Independent Director Mr. Archit Jayakar, Independent Director Mr. Devesh Dadheech, Independent Director \*Resigned w.e.f. 12<sup>th</sup> April, 2023

#### CHIEF FINANCIAL OFFICER Mr. Naveen Kumar Dadi

**COMPANY SECRETARY & COMPLIANCE OFFICER** Ms. Nishthi Dharmani

#### **STATUTORY AUDITORS**

M/s. Haribhakti & Co. LLP Chartered Accountants

#### BANKERS

Indian Bank The Saraswat Co-op. Bank Limited IDBI Bank Limited ICICI Bank Limited Kotak Mahindra Bank Limited Federal Bank Limited Axis Bank Limited Tata Capital Financial Services Limited

#### **REGISTERED OFFICE**

Peninsula Corporate Park, Unit 5, Ground Floor, Tower 1, Wing B, Ganpatrao Kadam Marg, Lower Parel, Mumbai – 400013

## Contents

| Notice                           | 2  |
|----------------------------------|----|
| Directors' Report                | 11 |
| Corporate Governance             | 23 |
| Management Discussion & Analysis | 44 |
| Independent Auditor's Report     | 50 |
| Standalone Balance Sheet         | 60 |
|                                  |    |

Page Nos.

CIN : L52322MH1995PLC090643 Website : www.morarjee.com Email : corporatesecretarial@ashokpiramalgroup.com

#### PLANT

Plot No.G1, G2- M.I.D.C. Industrial Estate Post: Salai Dhaba, Butibori, Nagpur - 441122

#### SHARE TRANSFER AGENT (STA)

Purva Sharegistry (India) Private Limited Registered Office: 9, Ground Floor, Shiv Shakti Ind. Estt, J. R. Boricha Marg, Near Lodha Excelus, Lower Parel (East), Mumbai- 400011. Telephone No. 022- 49614132/ 022-31998810 Email: support@purvashare.com Website : www.purvashare.com

#### 28<sup>TH</sup> ANNUAL GENERAL MEETING

| Day :  | Wednesday                        |
|--------|----------------------------------|
| Date : | 27 <sup>th</sup> September, 2023 |
| Time : | 2.30 p.m.                        |

| Standalone Statement of Profit and Loss  | 61 |
|------------------------------------------|----|
| Notes to Standalone Financial Statements | 63 |
| Standalone Statement of Cash Flows       | 98 |
| Consolidated Financials                  | 99 |
| Consolidated Statement of Cash Flows14   | 46 |
| Financial Highlights14                   | 47 |

# Notice

Notice is hereby given that the 28<sup>th</sup> Annual General Meeting ("AGM") of the Members of Morarjee Textiles Limited will be held on Wednesday, 27<sup>th</sup> September, 2023 at 2.30 p.m. through video conferencing to transact the following business:

#### **Ordinary Business:**

#### 1. To receive, consider and adopt:

- a) the Audited Standalone Financial Statements of the Company for the financial year ended March 31, 2023 together with the Reports of the Board of Directors and the Auditors thereon; and
- b) the Audited Consolidated Financial Statements of the Company for the financial year ended March 31, 2023 and the Report of the Auditors thereon.
- 2. To appoint a director in place of Ms. Urvi A. Piramal (DIN: 00044954), Non-Executive Director, who retires by rotation and being eligible, has offers herself for reappointment.

#### **Special Business:**

#### 3. Ratification of Remuneration of Cost Auditors:

To consider and, if thought fit, to pass, the following Resolution as an **Ordinary Resolution:** 

**RESOLVED THAT** pursuant to provisions of Section 148 and other applicable provisions, if any, of the Companies Act, 2013 and the Companies (Audit and Auditors) Rules, 2014 and Companies (Cost Records and Audit) Rules, 2014, including any statutory modifications or re-enactments thereof, for the time being in force, the Company hereby ratifies the remuneration of Rs. 1,50,000/- (Rupees One Lakh Fifty Thousand Only), (exclusive of the applicable taxes and out of pocket expenses) to M/s. Phatak Paliwal & Co., Cost Accountants (Firm Registration Number 000105), appointed by the Board of Directors of the Company as Cost Auditors, to conduct the audit of cost records of the Company for the Financial Year ended March 31, 2024;

**RESOLVED FURTHER THAT** all the Directors and Key Managerial Personnel of the Company be and are hereby

severally authorized to do all such acts, deeds, matters and things as may be considered necessary or expedient for giving effect to the foregoing resolution."

Sd/-

Nishthi Dharmani Company Secretary

Date: 29<sup>th</sup> May, 2023 Place: Mumbai

> Morarjee Textiles Limited CIN: L52322MH1995PLC090643

Registered office: Peninsula Corporate Park, Tower 1,Unit No. 5, Ground Floor Ganpatrao Kadam Marg, Lower Parel,

Mumbai 400013

#### NOTES:

- In accordance with the provisions of the Companies Act, 2013 ("Act"), read with the Rules made thereunder and General Circular dated 8th April, 2020, 13<sup>th</sup> April, 2020, 5<sup>th</sup> May, 2020, 13<sup>th</sup> January, 2021, 14<sup>th</sup> December, 2021, 5<sup>th</sup> May, 2022 and 28<sup>th</sup> December 2022 issued by the Ministry of Corporate Affairs ("MCA") read with relevant circulars issued by the securities and Exchange Board of India ("SEBI"), from time to time (hereinafter collectively referred to as "the Circulars"), companies are allowed to hold Annual General Meeting (AGM) through VC or OAVM up to 30<sup>th</sup> September, 2023, without the physical presence of members at a common venue. Hence, in compliance with the Circulars, the AGM of the Company is being held through VC/OAVM.
- 2. The information required to be provided as per section 102 of the Companies Act, 2013, Secretarial Standard 2 on General Meetings issued by The Institute of Company Secretaries of India and SEBI (Listing Obligations and Disclosure Requirements) Regulations, 2015, are furnished in the explanatory statement which is annexed hereto.
- 3. Pursuant to the provisions of the Act, a Member entitled to attend and vote at the AGM is entitled to appoint a

proxy to attend and vote on his/her behalf and the proxy need not be a Member of the Company. Since this AGM is being held pursuant to the MCA Circulars through VC/OAVM, physical attendance of Members has been dispensed with. Accordingly, the facility for appointment of proxies by the Members will not be available for the AGM and hence the Proxy Form and Attendance Slip are not annexed to this Notice.

- 4. In compliance with the aforementioned Circulars, Notice of the AGM along with the Annual Report for FY 2022-2023 is being sent only through electronic mode to those Members whose email addresses are registered with the Company/ Depositories. Members may note that the Notice and Annual Report for FY 2022-2023 will also be available on the Company's website: www. morarjee.com, websites of the Stock Exchanges i.e. BSE Limited and National Stock Exchange of India Limited at www.bseindia.com and www.nseindia.com respectively, and on the website of NSDL www.evoting.nsdl.com.
- 5. In case any member is desirous of obtaining physical copy of the Annual Report for the financial year 2022-2023 and Notice of the AGM of the Company, he/ she may send a request to the Company by writing at corporatesecretarial@ashokpiramalgroup.com mentioning their DP ID and Client ID/Folio No.
- The Register of Members and Share Transfer Books of the Company will remain closed from 21<sup>st</sup> September, 2023 to 27<sup>th</sup> September, 2023 (both days inclusive) for the purpose of AGM.
- 7. Corporate members are requested to send at support@purvashare.com or corporatesecretarial@ ashokpiramalgroup.com before e-voting/attending annual general meeting, a duly certified copy of the Board Resolution authorizing their representative to attend and vote at the AGM through VC, pursuant to Section 113 of the Companies Act, 2013.
- 8. Pursuant to the provisions of Section 108 of the Companies Act, 2013 read with Rule 20 of the Companies (Management and Administration) Rules, 2014 (as amended) and Regulation 44 of SEBI (Listing Obligations & Disclosure Requirements) Regulations 2015 (as amended), and the MCA Circulars, the Company is providing facility of remote e-voting to its Members in respect of the business to be transacted at the AGM. For this purpose, the Company has entered into an agreement with National Securities Depository Limited (NSDL) for facilitating voting through electronic means, as the authorized agency. The facility of casting votes

by a member using remote e-voting system as well as venue voting on the date of the AGM will be provided by NSDL. Members who have cast their votes by remote e-voting prior to the AGM may participate in the General Meeting but shall not be entitled to cast their votes again. The manner of voting remotely by members holding shares in dematerialized mode, physical mode and for members who have not registered their email addresses is provided in the Instructions For E-Voting Section which forms part of this Notice.

- 9. Members holding shares in Electronic (Demat) form are advised to inform the particulars of their bank account, change of postal address, mobile number and email IDs etc. to their respective Depository Participants only. The Company or its STA can't act on any request received directly from the members holding shares in demat mode for changes in any bank mandates or other particulars.
- 10. Members holding shares in physical form are requested to notify immediately any change in their address/mandate/bank details to the Company or to the office of the STA of the Company, Purva Sharegistry (India) Private Limited at support@purvashare.com, quoting their folio number and members whose shareholding is in electronic mode are requested to direct their notifications about change of address to their respective depository participants(s) (DP).
- 11. Members may please note that SEBI vide its Circular No. SEBI/HO/MIRSD/MIRSD\_ RTAMB/P/CIR/2022/8 dated 25<sup>th</sup> January, 2022 has mandated the listed companies to issue securities in dematerialized form only while processing service requests viz. Issue of duplicate securities certificate; claim from unclaimed suspense account; renewal/exchange of securities certificate; endorsement; sub-division/splitting of securities certificate; consolidation of securities certificates/folios; transmission and transposition. Accordingly, Members are requested to make service requests by submitting a duly filled and signed Form ISR – 4, the format of which is available on the Company's website at www.morarjee. com under the tab "Shareholders Information" and on the website of the Company's STA at www.purvashare. com. It may be noted that any service request can be processed only after the folio is KYC Compliant.
- 12. SEBI vide its notification dated 24<sup>th</sup> January, 2022 has mandated that all requests for transfer of securities including transmission and transposition requests shall be processed only in dematerialized form. In view of the

same and to eliminate all risks associated with physical shares and avail various benefits of dematerialisation, members are advised to dematerialise the shares held by them in physical form. Members can contact the Company or STA, for assistance in this regard.

- 13. As per the provisions of Section 72 of the Act and SEBI Circular, the facility for making nomination is available for the Members in respect of the shares held by them. Members who have not yet registered their nomination are requested to register the same by submitting Form No. SH-13. If a Member desires to opt out or cancel the earlier nomination and record a fresh nomination, he/ she may submit the same in Form ISR-3 or SH-14 as the case may be. The said forms can be downloaded from the Company's website www.morarjee.com under the tab "Shareholders Information". Members are requested to submit the said details to their DP in case the shares are held by them in dematerialized form and to Purva Sharegistry (India) Private Limited (STA) in case the shares are held in physical form.
- 14. Pursuant to the provisions of the Companies Act, 2013, dividends that are not claimed within seven years from the date of transfer to the Company's Unpaid Dividend Account will be transferred to the Investor Education and Protection Fund (IEPF) of the Central Government.
- 15. Pursuant to the provisions of Investor Education and Protection Fund Authority (Accounting, Audit, Transfer and Refund) Rules, 2016 ('The Rules') notified by the Ministry of Corporate Affairs effective September 7, 2016, all shares in respect of which dividend has not been paid or claimed by the shareholders for seven consecutive years or more would also be transferred to the Investor Education and Protection Fund (IEPF) Account.
- 16. The Register of Directors' and Key Managerial Personnel and their shareholding maintained under Section 170 of the Companies Act, 2013, the Register of Contracts or arrangements in which the Directors are interested under Section 189 of the Companies Act, 2013 and all other documents referred to in the Notice will be available for inspection in electronic mode, up to the date of AGM. Members can inspect the same by sending an email to corporatesecretarial@ ashokpiramalgroup.com.
- 17. Voting rights of the members (for remote e-voting and voting at AGM) shall be reckoned on shares registered in the name of the members and in proportion to their shares in the paid up equity share capital of the Company as on the cut-off date 20<sup>th</sup> September, 2023. A person who is not a Member on the cut-off date should treat this notice for information purposes only.

18. Pursuant to SEBI Circular no.SEBI/HO/MIRSD/ MIRSDPoD1/P/CIR/2023/37 dated March 16, 2023, issued in supersession of earlier circulars issued by SEBI bearing nos. SEBI/HO/ MIRSD/MIRSD RTAMB /P/CIR/2021/655 and SEBI/HO/MIRSD/ MIRSD RTAMB /P/CIR/2021/687 dated 3<sup>rd</sup> November, 2021 and 14<sup>th</sup> December, 2021, respectively, SEBI has mandated all listed companies to record PAN, Nomination, Contact details, Bank A/c details and Specimen signature for their corresponding folio numbers of holders of physical securities. The folios wherein any one of the cited documents/details is not available on or after 1<sup>st</sup> October, 2023, shall be frozen by the RTA.

The securities in the frozen folios shall be eligible:

- To lodge any grievance or avail of any service, only after furnishing the complete documents / details as mentioned above;
- b. To receive any payment including dividend, interest or redemption amount (which would be only through electronic mode) only after they comply with the above stated requirements.

The forms for updation of PAN, KYC, bank details and Nomination viz., Forms ISR-1, ISR-2, ISR-3, SH-13 and the said SEBI circular are available on our website https:// www.morarjee.com. In view of the above, we urge Members holding shares in physical form to submit the required forms along with the supporting documents at the earliest. The Company has despatched a letter to the Members holding shares in physical form in relation to the above referred SEBI Circular. Members who hold shares in dematerialised form and wish to update their PAN, KYC, Bank details and Nomination, are requested to contact their respective DPs.

Further, Members holding shares in physical form are requested to ensure that their PAN is linked to Aadhaar to avoid freezing of folios. Such frozen folios shall be referred by RTA/Company to the administering authority under the Benami Transactions (Prohibitions) Act, 1988 and/or Prevention of Money Laundering Act, 2002, after 31<sup>st</sup> December, 2025.

- 19. The Board of Directors has appointed M/s. DNV & Associates, Practicing Company Secretaries (Membership No. 41999, COP No. 21050), as the Scrutinizer for scrutinizing the e-voting process for the AGM in a fair and transparent manner and he has communicated his willingness to be appointed for the said purpose.
- 20. The Scrutinizer will, after scrutinizing the votes cast through e-voting during the meeting and through remote e-voting, not later than 48 hours of conclusion of the Meeting, make a consolidated Scrutinizer's Report

and submit the same to the Chairperson/ Executive Vice Chairman & Whole Time Director/ Company Secretary & Compliance Officer who shall declare the results. The results declared along with the consolidated Scrutinizer's Report shall be hosted on the website of the Company viz. www.morarjee.com and on the website of NSDL viz. www.evoting.nsdl.com. The results shall simultaneously be communicated to the Stock Exchanges at www. bseindia.com and www.nseindia.com.

- 21. The Members can join the AGM in the VC/OAVM mode 15 minutes before and after the scheduled time of the commencement of the Meeting by following the procedure mentioned in the Notice. The facility of participation at the AGM through VC/OAVM will be made available for 1000 members on first come first served basis. This will not include large Shareholders (Shareholders holding 2% or more shareholding), Promoters, Institutional Investors, Directors, Key Managerial Personnel, the Chairperson of the Audit Committee, Nomination and Remuneration Committee and Stakeholders Relationship Committee, Auditors etc. who are allowed to attend the AGM without restriction on account of first come first served basis.
- 22. The attendance of the Members attending the AGM through VC/OAVM will be counted for the purpose of reckoning the quorum under Section 103 of the Companies Act, 2013.

#### THE INSTRUCTIONS FOR MEMBERS FOR REMOTE E-VOTING AND JOINING AGM ARE AS UNDER:-

The remote e-voting period begins on Sunday, 24<sup>th</sup> September, 2023 at 09:00 A.M. and ends on, Tuesday, 26<sup>th</sup> September, 2023 at 05:00 P.M. The remote e-voting module shall be disabled by NSDL for voting thereafter. The Members, whose names appear in the Register of Members / Beneficial Owners as on the record date (cut-off date) i.e. Wednesday, 20<sup>th</sup> September, 2023, may cast their vote electronically. The voting right of shareholders shall be in proportion to their share in the paid-up equity share capital of the Company as on the cut-off date, being Wednesday, 20<sup>th</sup> September, 2023,.

#### How do I vote electronically using NSDL e-Voting system?

The way to vote electronically on NSDL e-Voting system consists of "Two Steps" which are mentioned below:

#### Step 1: Access to NSDL e-Voting system

 A) Login method for e-Voting and joining virtual meeting for Individual shareholders holding securities in demat mode

In terms of SEBI circular dated December 9, 2020 on e-Voting facility provided by Listed Companies, Individual

shareholders holding securities in demat mode are allowed to vote through their demat account maintained with Depositories and Depository Participants. Shareholders are advised to update their mobile number and email Id in their demat accounts in order to access e-Voting facility.

Login method for Individual shareholders holding securities in demat mode is given below:

| Type of                                                                                   | Login Method                                                                                                    |
|-------------------------------------------------------------------------------------------|----------------------------------------------------------------------------------------------------|
| shareholders                                                                              |                                                                                                    |
| In dividual<br>Shareholders<br>h o I d i n g<br>securities in<br>demat mode<br>with NSDL. | <ol> <li>Existing IDeAS user can visit<br/>the e-Services website of NSDL<br/>Viz. https://eservices.nsdl.com<br/>either on a Personal Computer<br/>or on a mobile. On the e-Services<br/>home page click on the "Beneficial<br/>Owner" icon under "Login"<br/>which is available under 'IDeAS'<br/>section , this will prompt you<br/>to enter your existing User ID<br/>and Password. After successful<br/>authentication, you will be able<br/>to see e-Voting services under<br/>Value added services. Click<br/>on "Access to e-Voting" under<br/>e-Voting services and you will be<br/>able to see e-Voting page. Click<br/>on company name or e-Voting<br/>service provider i.e. NSDL and<br/>you will be re-directed to e-Voting<br/>website of NSDL for casting your<br/>vote during the remote e-Voting<br/>&amp; voting during the meeting.</li> </ol> |
|                                                                                           | <ol> <li>If you are not registered for IDeAS<br/>e-Services, option to register is<br/>available at https://eservices.nsdl.<br/>com. Select "Register Online for<br/>IDeAS Portal" or click at https://<br/>eservices.nsdl.com/SecureWeb/<br/>IdeasDirectReg.jsp</li> <li>Visit the e-Voting website of NSDL.<br/>Open web browser by typing<br/>the following URL: <u>https://www.<br/>evoting.nsdl.com/</u> either on a<br/>Personal Computer or on a mobile.<br/>Once the home page of e-Voting<br/>system is launched, click on the<br/>icon "Login" which is available<br/>under 'Sharebolder/Member'</li> </ol>                                                                                                    |

section. A new screen will open.

| shareholders                                                                                                    |                                                                                                    | Type of<br>shareholders                                                                                                    | Login Method                                                                                                    |
|----------------------------------------------------------------------------------------------------|----------------------------------------------------------------------------------------------------|----------------------------------------------------------------------------------------------------|----------------------------------------------------------------------------------------------------|
| <ul> <li>You will have to enter your U<br/>ID (i.e. your sixteen digit den<br/>account number hold with NSI<br/>Password/OTP and a Verificat<br/>Code as shown on the scree<br/>After successful authenticati<br/>you will be redirected to NS<br/>Depository site wherein y<br/>can see e-Voting page. Click<br/>company name or e-Voting<br/>service provider i.e. NSDL a<br/>you will be redirected to e-Vot<br/>website of NSDL for casting yv<br/>vote during the remote e-Vot<br/>period or joining virtual meet<br/>&amp; voting during the meeti</li> <li>4. Shareholders/Members can a<br/>download NSDL Mobile A<br/>"NSDL Speede"facility by scann<br/>the QR code mentioned below<br/>seamless voting experience.</li> <li>NSDL Mobile App is available</li> <li>App Store</li> <li>Google PI</li> <li>Josers who have opted for CDSLE<br/>/ Easiest facility, can login throu<br/>their existing userid and passwo<br/>Option will be made available<br/>reach e-Voting page with<br/>any further authentication. Tu<br/>users to login Easi /Easiest<br/>requested to visit CDSL webs<br/>www.cdslindia.com and click<br/>login icon &amp; New System Mye<br/>Tab and then user your exist<br/>my easi username &amp; passwo</li> <li>2) After successful login the E<br/>/ Easiest user will be able<br/>see the e-Voting option<br/>eligible companies where te<br/>evoting is in progress as p<br/>the information provided<br/>company. On clicking the evoti</li> </ul> | er<br>at<br>L),<br>on<br>n.<br>n,<br>DL<br>on<br>dig<br>ur<br>gg<br>gg<br>so<br>pg<br>or<br><b>n</b><br><b>y</b> | In dividual<br>Shareholders<br>(holding<br>securities<br>in demat<br>mode) login<br>through their<br>depository<br>participants | <ul> <li>option, the user will be able to see e-Voting page of the e-Voting service provider for casting your vote during the remote e-Voting. period or joining virtual meeting &amp; voting during the meeting. Additionally, there is also links provided to access the system of all e-Voting Service Providers, so that the user can visit the e-Voting service providers' website directly</li> <li>3) If the user is not registered for Easi/Easiest, option to register is available at CDSL website www. cdslindia.com and click on login &amp; New System Myeasi Tab and then click on registration option</li> <li>4) Alternatively, the user can directly access e-Voting page by providing Demat Account Number and PAN No. from a e-Voting link available on www. cdslindia.com home page. The system will authenticate the user by sending OTP on registered Mobile &amp; Email as recorded in the Demat Account. After successful authentication, user will be able to see the e-Voting option where the evoting is in progress and also able to directly access the system of all e-Voting Service Providers.</li> <li>You can also login using the login credentials of your demat account through your Depository Participant registered with NSDL/CDSL for e-Voting facility. upon logging in, you will be able to see e-Voting option, you will be redirected to NSDL/CDSL Depository site after successful authentication, wherein you can see e-Voting feature. Click on company name or e-Voting service provider i.e. NSDL and you will be redirected to e-Voting website of NSDL for casting your vote during the remote e-Voting period or joining virtual meeting &amp; voting during the meeting.</li> </ul> |

Important note: Members who are unable to retrieve User ID/ Password are advised to use Forget User ID and Forget Password option available at abovementioned website.

Helpdesk for Individual Shareholders holding securities in demat mode for any technical issues related to login through Depository i.e. NSDL and CDSL.

| Login type    | Helpdesk details                          |
|---------------|-------------------------------------------|
| Individual    | Members facing any technical issue in     |
| Shareholders  | login can contact NSDL helpdesk by        |
| holding       | sending a request at evoting@nsdl.        |
| securities in | co.in or call at 022 - 4886 7000 and 022  |
| demat mode    | - 2499 7000                               |
| with NSDL     |                                           |
| Individual    | Members facing any technical issue in     |
| Shareholders  | login can contact CDSL helpdesk by        |
| holding       | sending a request at helpdesk.evoting@    |
| securities in | cdslindia.com or contact at toll free no. |
| demat mode    | 1800 22 55 33                             |
| with CDSL     |                                           |

B) Login Method for e-Voting and joining virtual meeting for shareholders other than Individual shareholders holding securities in demat mode and shareholders holding securities in physical mode.

#### How to Log-in to NSDL e-Voting website?

- 1. Visit the e-Voting website of NSDL. Open web browser by typing the following URL: https://www.evoting.nsdl. com/ either on a Personal Computer or on a mobile.
- 2. Once the home page of e-Voting system is launched, click on the icon "Login" which is available under 'Shareholder/ Member' section.
- 3. A new screen will open. You will have to enter your User ID, your Password/OTP and a Verification Code as shown on the screen.

Alternatively, if you are registered for NSDL eservices i.e. IDEAS, you can log-in at https://eservices.nsdl.com/ with your existing IDEAS login. Once you log-in to NSDL eservices after using your log-in credentials, click on e-Voting and you can proceed to Step 2 i.e. Cast your vote electronically.

4. Your User ID details are given below :

| Manner of holding<br>shares i.e. Demat (NSDL<br>or CDSL) or Physical | Your User ID is:                |
|----------------------------------------------------------------------|---------------------------------|
| a) For Members who hold                                              | 8 Character DP ID followed by 8 |
| shares in demat account                                              | Digit Client ID                 |
| with NSDL.                                                           | For example if your DP ID       |
|                                                                      | is IN300*** and Client ID is    |
|                                                                      | 12****** then your user ID is   |
|                                                                      | IN300***12******.               |

| b) For Members who hold                         | 16 Digit Beneficiary ID                                                                                                    |
|-------------------------------------------------|----------------------------------------------------------------------------------------------------|
| shares in demat account                         | For example if your Beneficiary                                                                                                    |
| with CDSL.                                      | ID is 12************************************                                                                                                    |
| c) For Members holding shares in Physical Form. | EVEN Number followed by Folio<br>Number registered with the<br>company<br>For example if folio number is<br>001*** and EVEN is 101456 then<br>user ID is 101456001*** |

- 1. Password details for shareholders other than Individual shareholders are given below:
  - a) If you are already registered for e-Voting, then you can use your existing password to login and cast your vote.
  - b) If you are using NSDL e-Voting system for the first time, you will need to retrieve the 'initial password' which was communicated to you. Once you retrieve your 'initial password', you need to enter the 'initial password' and the system will force you to change your password.
  - c) How to retrieve your 'initial password'?
  - a) If you are using NSDL e-Voting system for the first time, you will need to retrieve the 'initial password' which was communicated to you. Once you retrieve your 'initial password', you need to enter the 'initial password' and the system will force you to change your password.
  - c) How to retrieve your 'initial password'?
    - (i) If your email ID is registered in your demat account or with the company, your 'initial password' is communicated to you on your email ID. Trace the email sent to you from NSDL from your mailbox. Open the email and open the attachment i.e. a .pdf file. Open the .pdf file. The password to open the .pdf file is your 8 digit client ID for NSDL account, last 8 digits of client ID for CDSL account or folio number for shares held in physical form. The .pdf file contains your 'User ID' and your 'initial password'.
    - (ii) If your email ID is not registered, please follow steps mentioned below in process for those shareholders whose email ids are not registered.
- 6. If you are unable to retrieve or have not received the " Initial password" or have forgotten your password:
  - a) Click on "Forgot User Details/Password?" (If you are holding shares in your demat account with NSDL or CDSL) option available on <u>www.evoting.nsdl.com</u>.

- b) "**Physical User Reset Password?**" (If you are holding shares in physical mode) option available on <u>www.</u> <u>evoting.nsdl.com</u>.
- c) If you are still unable to get the password by aforesaid two options, you can send a request at evoting@nsdl.
   co.in mentioning your demat account number/folio number, your PAN, your name and your registered address etc.
- Members can also use the OTP (One Time Password) based login for casting the votes on the e-Voting system of NSDL.
- 7. After entering your password, tick on Agree to "Terms and Conditions" by selecting on the check box.
- 8. Now, you will have to click on "Login" button.
- 9. After you click on the "Login" button, Home page of e-Voting will open.

### Step 2: Cast your vote electronically and join AGM on NSDL e-Voting system.

### How to cast your vote electronically and join General Meeting on NSDL e-Voting system?

- 1. After successful login at Step 1, you will be able to see all the companies "EVEN" in which you are holding shares and whose voting cycle and AGM is in active status.
- Select "EVEN" of company for which you wish to cast your vote during the remote e-Voting period and casting your vote during the AGM. For joining virtual meeting, you need to click on "VC/OAVM" link placed under "Join Meeting".
- 3. Now you are ready for e-Voting as the Voting page opens.
- 4. Cast your vote by selecting appropriate options i.e. assent or dissent, verify/modify the number of shares for which you wish to cast your vote and click on "Submit" and also "Confirm" when prompted.
- 5. Upon confirmation, the message "Vote cast successfully" will be displayed.
- 6. You can also take the printout of the votes cast by you by clicking on the print option on the confirmation page.
- 7. Once you confirm your vote on the resolution, you will not be allowed to modify your vote.

#### **General Guidelines for shareholders**

 Institutional shareholders (i.e. other than individuals, HUF, NRI etc.) are required to send scanned copy (PDF/ JPG Format) of the relevant Board Resolution/ Authority letter etc. with attested specimen signature of the duly authorized signatory(ies) who are authorized to vote, to the Scrutinizer by e-mail to divyeshvanpariya88@ gmail.com with a copy marked to evoting@nsdl.co.in. Institutional shareholders (i.e. other than individuals, HUF, NRI etc.) can also upload their Board Resolution / Power of Attorney / Authority Letter etc. by clicking on "Upload Board Resolution / Authority Letter" displayed under "e-Voting" tab in their login.

- 2. It is strongly recommended not to share your password with any other person and take utmost care to keep your password confidential. Login to the e-voting website will be disabled upon five unsuccessful attempts to key in the correct password. In such an event, you will need to go through the "Forgot User Details/Password?" or "Physical User Reset Password?" option available on www.evoting. nsdl.com to reset the password.
- 3. In case of any queries, you may refer the Frequently Asked Questions (FAQs) for Shareholders and e-voting user manual for Shareholders available at the download section of www.evoting.nsdl.com or call on.: 022 - 4886 7000 and 022 - 2499 7000 or send a request to Pallavi Mhatre - Senior Manager at evoting@nsdl.co.in

#### Process for those shareholders whose email ids are not registered with the depositories for procuring user id and password and registration of e mail ids for e-voting for the resolutions set out in this notice:

- 1. In case shares are held in physical mode please provide Folio No., Name of shareholder, scanned copy of the share certificate (front and back), PAN (self attested scanned copy of PAN card), AADHAR (self attested scanned copy of Aadhar Card) by email to corporatesecretarial@ ashokpiramalgroup.com.
- 2. In case shares are held in demat mode, please provide DPID-CLID (16 digit DPID + CLID or 16 digit beneficiary ID), Name, client master or copy of Consolidated Account statement, PAN (self attested scanned copy of PAN card), AADHAR (self attested scanned copy of Aadhar Card) to corporatesecretarial@ashokpiramalgroup.com. If you are an Individual shareholders holding securities in demat mode, you are requested to refer to the login method explained at step 1 (A) i.e. Login method for e-Voting and joining virtual meeting for Individual shareholders holding securities in demat mode.
- 3. Alternatively shareholder/members may send a request to evoting@nsdl.co.in for procuring user id and password for e-voting by providing above mentioned documents.
- 4. In terms of SEBI circular dated December 9, 2020 on e-Voting facility provided by Listed Companies, Individual shareholders holding securities in demat mode are allowed to vote through their demat account maintained with Depositories and Depository Participants.